# 履行確認書をパソコンやスマホで送信する

下記の手順で送信してください。

お使いのスマホ等の種類によって画面の見え方や操作が違う場合があります。

## 1.ホームページのリンクをクリックするか下記のQRコードを読み取り アップロード画面を表示してください。

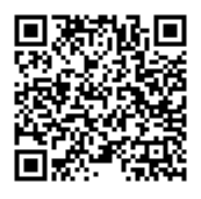

2.アップロード画面が表示されたら、ファイルの選択を押してください。

下記の画面がアップロード画面になります。

赤い矢印の"ファイルの選択"をクリックしてください。

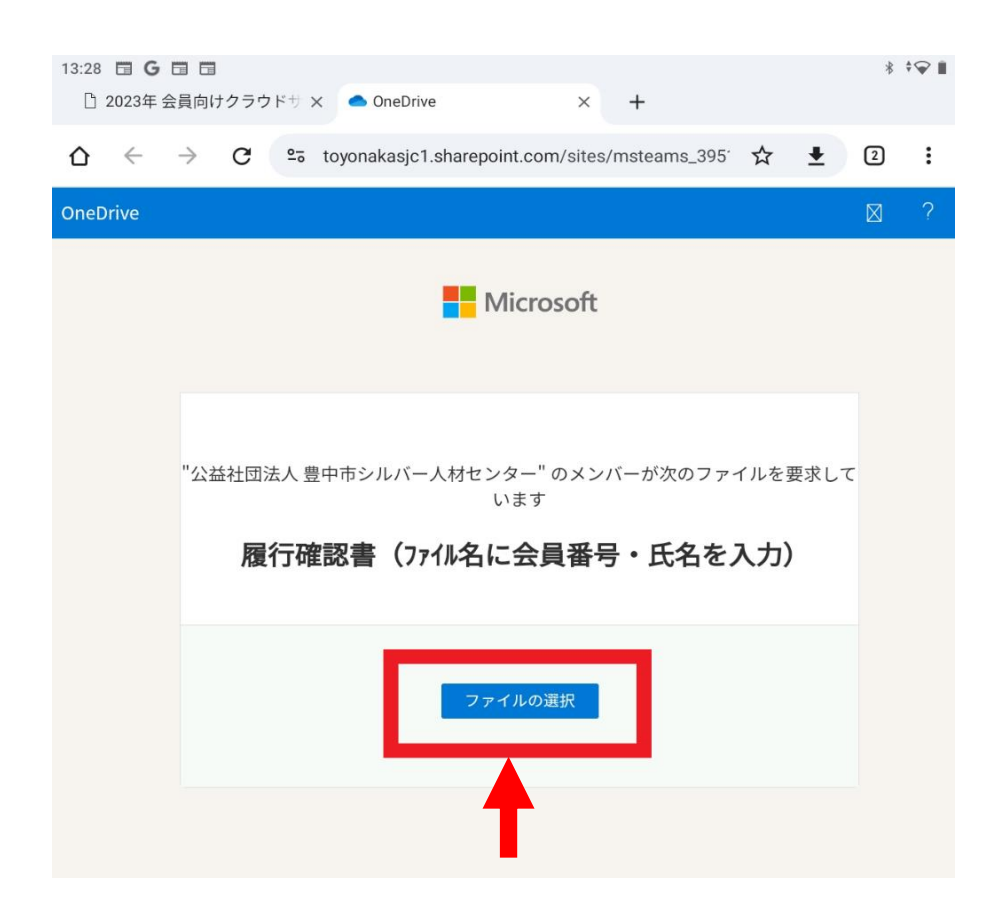

#### 3.履行確認書のデータファイルを選択してください。

パソコンの場合、履行確認書データファイルを選択し、開くを押してください。 ファイル名に会員番号・氏名を入力してください。 ファイルデータの名前の例:履行確認書(12345 豊中太郎)

| ↑ ↓ PC > ダウンロード >                              |                  |                    |          |      |             |                         | ~   | - D             |              | P 3       | ダウンロー                                   | ドの検察        | 故     |
|------------------------------------------------|------------------|--------------------|----------|------|-------------|-------------------------|-----|-----------------|--------------|-----------|-----------------------------------------|-------------|-------|
| 新しいフォルダー                                       |                  |                    |          |      |             |                         |     |                 |              |           |                                         |             | •     |
| 名前                                             | 更新日時             | 種類                 | サイズ      | ^    |             |                         |     |                 |              |           |                                         |             | _     |
| 、今日 (1)                                        |                  |                    |          |      | 騪           | 行確                      | 認書  |                 | 2            | 注番号 1     | 00                                      |             |       |
| ▶ 履行確認書 (例、12345豊中太郎).pdf                      | 2023/12/18 13:01 | Adobe Acroba 文書    | 47 KB    | - 11 | 25월년<br>승렬한 | 新加入量中市<br>年 月<br>団法人豊中市 | 日   | センター理?<br>お客様氏名 | を任した†<br>作長様 | C#INDET 6 | 1.12224                                 | 100 U K U X |       |
| ◇ ラカに入りて(元週は含めり)(15)                           |                  |                    |          |      | <u>4</u>    | 事内容                     |     |                 |              |           |                                         |             |       |
| 💫 除草作業のお申込方法について.pdf                           | 2023/12/08 15:12 | Adobe Acroba 文書    | 574 KB   |      | 1           | 妾場所                     |     |                 |              |           |                                         |             |       |
| 🔒 剪定作業のお申込方法について.pdf                           | 2023/12/08 15:12 | Adobe Acroba 文書    | 581 KB   |      | 就           | 業報                      | 告書  | 3               | 总注者名         |           |                                         | . er 11     | _     |
| UserApplicationForm (2).pdf                    | 2023/12/08 14:37 | Adobe Acroba 文書    | 96 KB    |      | 22.01       | 8-17<br>R 3             | 内間  | 実鉄業             | 响载 ,         |           | (1) (1) (1) (1) (1) (1) (1) (1) (1) (1) | 845 J       | 300   |
| silver_haibun_syoumei (1).pdf                  | 2023/12/08 14:35 | Adobe Acroba 文書    | 38 KB    |      | В           | 開始                      | 终了  | F3[0]           | 分町           | 1 H R     | 1 10 1                                  | 17          | 時間    |
| A 415_1 (4).pdf                                | 2023/12/08 14:18 | Adobe Acroba 文書    | 650 KB   |      | 2           |                         |     |                 | 1            | 8         |                                         | :           | -     |
| 664_3.jpg                                      | 2023/12/07 16:39 | JPG ファイル           | 59 KB    |      | 3           | :                       | :   |                 | 1            | 9         | :                                       | :           |       |
| 436_8.jpg                                      | 2023/12/07 16:32 | JPG ファイル           | 110 KB   |      | 4           | :                       | ;   |                 | 2            | 0         | :                                       | :           | _     |
| A15_1 (3).pdf                                  | 2023/12/07 16:31 | Adobe Acroba 文書    | 650 KB   |      | 5           | :                       | :   |                 | 2            | 1         | :                                       | :           |       |
| silver_haibun_syoumei.pdf                      | 2023/12/06 16:32 | Adobe Acroba 文書    | 38 KB    |      | 7           | :                       |     |                 | 2            | 3         | :                                       | :           | -     |
| 415_3.jpg                                      | 2023/12/06 14:42 | JPG ファイル           | 50 KB    |      | 8           | :                       | :   |                 | 2            | 4         | :                                       | :           |       |
| A15 1 (2).pdf                                  | 2023/12/06 14:41 | Adobe Acroba 文書    | 650 KB   |      | 9           | :                       | :   |                 | 2            | 5         | :                                       | :           |       |
| 🔊 web_ふれあい76号CC14Q修正完成.pdf                     | 2023/12/05 9:41  | Adobe Acroba 文書    | 2,760 KB |      | 10          | :                       | :   |                 | 2            | 7         | :                                       | :           | _     |
| upd2311WebCSV.exe                              | 2023/12/01 8:37  | アプリケーション           | 5,099 KB |      | 12          |                         |     |                 | 2            | 8         |                                         | :           | _     |
|                                                |                  |                    |          |      | 13          | :                       | :   |                 | 2            | 9         | :                                       | :           |       |
| ◆ 元月 (13)                                      |                  |                    |          |      | 14          | :                       | :   |                 | 3            | 0         | :                                       | :           |       |
| A web_ふれあい76号CC14Q修正完成 (1).pdf                 | 2023/11/30 13:52 | Adobe Acroba 文書    | 2,750 KB |      | 15          |                         |     |                 | 3            | 21-       |                                         | ÷,          | 19183 |
| ProductList.zip                                | 2023/11/28 14:16 | 圧縮 (zip 形式) フォ     | 10 KB    | <    |             |                         |     | 1 1             |              |           |                                         |             | _     |
| <ul> <li>●ボランティア実施計画書 (30.4.3).docx</li> </ul> | 2023/11/28 9:21  | Microsoft Word     | 20 KB    |      | M 4         |                         | 1 / | 1               | NR I         |           | 49 %                                    |             | 1     |
| 前二十二辺へ市に当 (1) いっと                              | 2022/11/20 0:21  | Microsoft Event 07 | cc VD    | *    |             |                         |     |                 |              |           |                                         |             | -     |

ほとんどのスマホやタブレットの場合、添付方法の選択が表示されるので、 メディアの選択(ファイルの選択)を押し、履行確認書データを選んでください。 カメラ(写真またはビデオを撮る)を選択した場合は、写真を撮影してください。

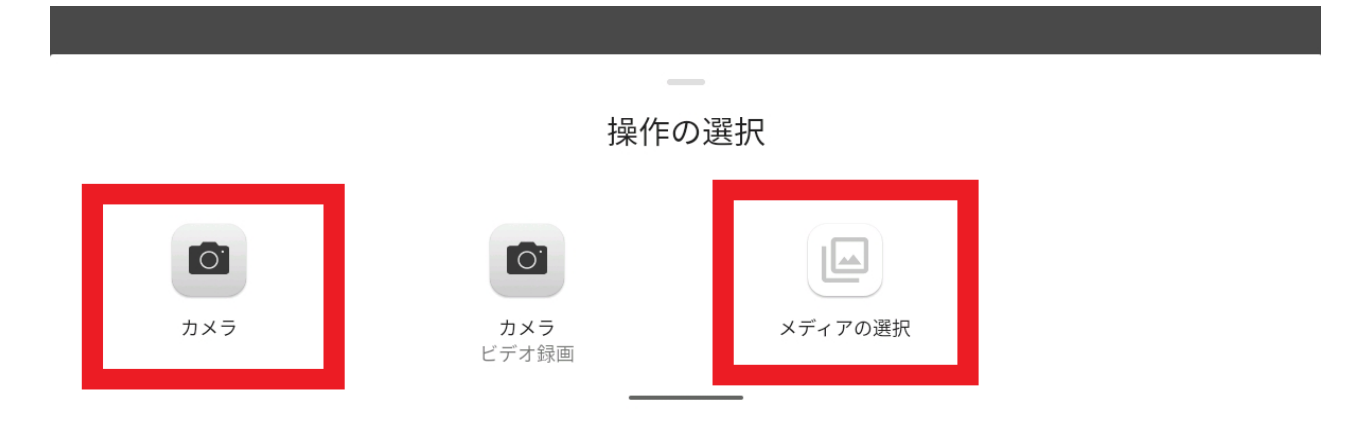

## 4.履行確認書データファイルをアップロードしてください。

選択したデータが表示されますので、間違いなければ、 姓・名の欄に会員番号と氏名を入力し、アップロードを押してください。

| Microsoft                                                                |
|--------------------------------------------------------------------------|
| "公益社団法人豊中市シルバー人材センター"のメンバーが次のファイルを要求して<br>います<br>履行確認書(ファイル名に会員番号・氏名を入力) |
| 履行確認書(例、12345豊中太郎).pdf ×<br>+ その他のファイルを追加 合計1ファイル46.8 KB                 |
| 名*     姓*       12345豊中     杰郎                                           |
| アップロード                                                                   |

## 5.送信完了

この画面が出たら送信完了です。

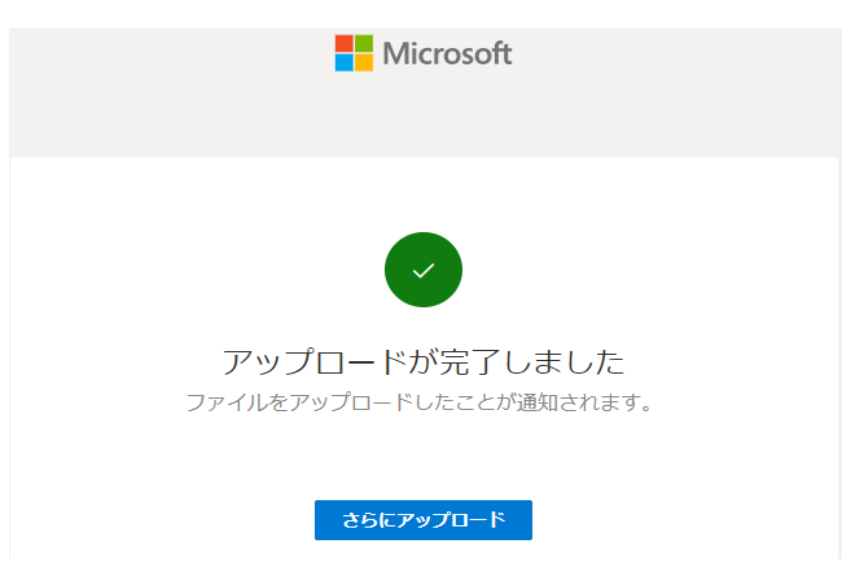